Návod na nastavenie titulnej fotky na Facebooku

- 1. Prihlásiť sa do sociálnej siete Facebook.
- 2. Prejdite na svoj súkromný profil alebo svoju fanúšikovskú stránku (kde chcete zmeniť titulnú fotografiu). V hlavičke nájdete tlačidlo "Upraviť titulnú fotku" alebo "Upraviť".

Zmena titulnej fotky na osobnom profile

| Q Search Facebook     |           | សិ             | <b>P</b>           |         |                   | 5                        | <br>° • | • |
|-----------------------|-----------|----------------|--------------------|---------|-------------------|--------------------------|---------|---|
| and the second second |           |                |                    |         |                   |                          |         |   |
|                       |           |                |                    |         |                   |                          |         |   |
|                       |           |                |                    |         |                   |                          |         |   |
|                       |           |                |                    |         |                   |                          |         |   |
|                       |           |                |                    |         |                   | Upraviť titulnú fotku    |         |   |
|                       |           | _              |                    |         |                   |                          |         |   |
|                       |           |                |                    | Upravit |                   |                          |         |   |
|                       | Prispevky | Informácie Pri | iatelia 350 Viac 🔻 | 1       | 🕂 Pridať do pribe | ehu 🖍 Upraviť profil 🛛 … |         |   |

## Zmena titulnej fotky na stránke

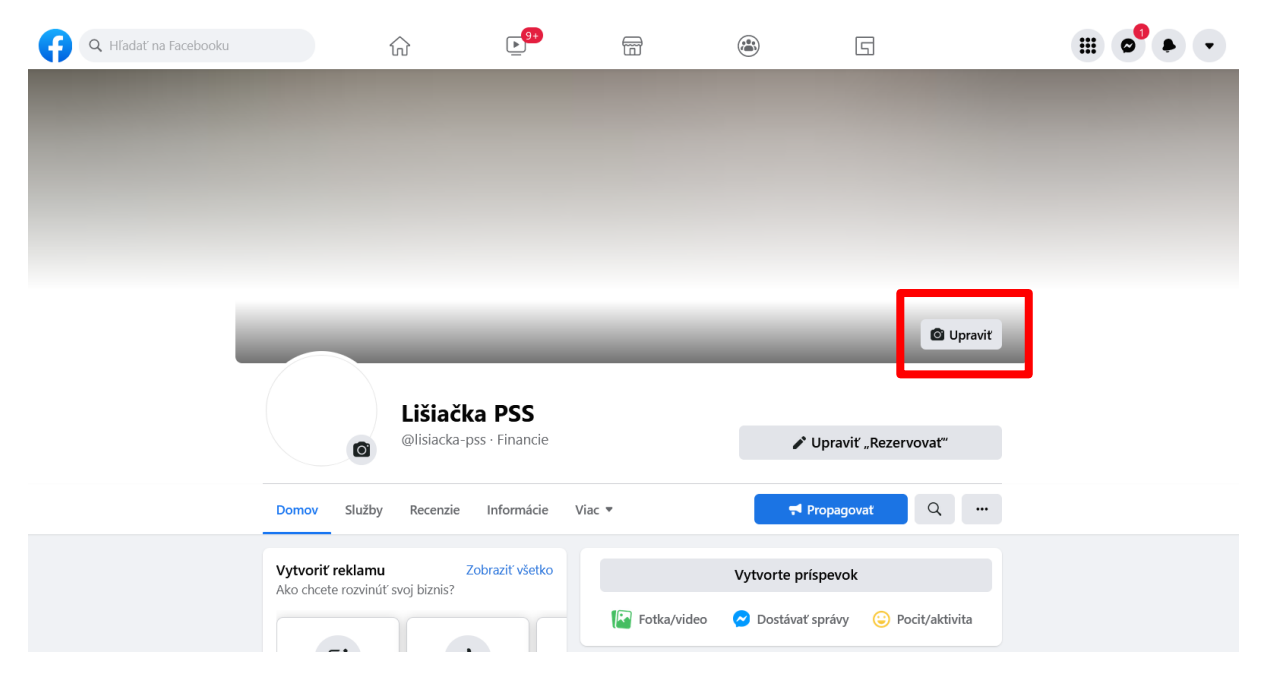

3. Po kliknutí na tlačidlo sa zobrazia možnosti. Vyberte "Nahrať fotku" a vyberte z počítača titulnú fotografiu, ktorú ste si stiahli z našej webstránky.

|                                          | 🖸 Upraviť                                        |
|------------------------------------------|--------------------------------------------------|
| Lišiačka PSS<br>@lisiacka-pss · Financie | Vybrať z fotiek<br>Vytvoriť klip<br>Nahrať fotku |
|                                          | Zmeniť umiestnenie                               |
| Domov Služby Recenzie Informácie Viac 🔻  | Odstrániť                                        |

 Po potvrdení sa fotografia automaticky nahrá a zobrazí sa vám náhľad ako na obrázku nižšie. Následne už len stačí potvrdiť – kliknúť na "Uložiť zmeny".

| 😝 🔍 Hľadať na Facebooku |                      | <b>▶</b> 9+)       | <b>m</b>         |                          | G                    |                   |
|-------------------------|----------------------|--------------------|------------------|--------------------------|----------------------|-------------------|
|                         | ТАК                  | TO VYZERÁ          |                  |                          |                      | Zruš Uložiť zmeny |
|                         |                      | XPE                | RT               | NA FINANCOVAN<br>BÝVANIA |                      |                   |
|                         | obch<br>zástu<br>PSS | odný<br>pca ∲Ťahan | ním zmeníte umie | estnenie                 |                      |                   |
|                         |                      |                    |                  |                          |                      |                   |
|                         |                      |                    |                  |                          |                      |                   |
|                         | Lišiač               | ka PSS             |                  |                          |                      |                   |
|                         | @lisiacka            | pss · Financie     |                  | r (                      | Jpraviť "Rezervovať" |                   |
| Do                      | omov Služby Recenzie | Informácie Via     | ac 🔻             | <b>₹</b> ¶ Pi            | ropagovať Q          |                   |